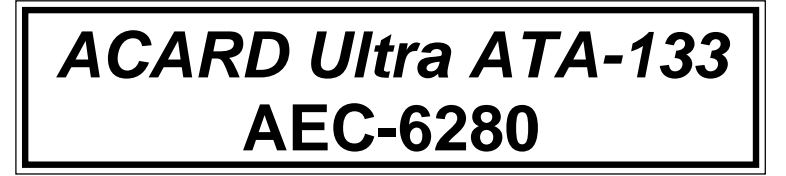

# PCI-to-IDE Ultra ATA-133 Controller

**User's Manual** 

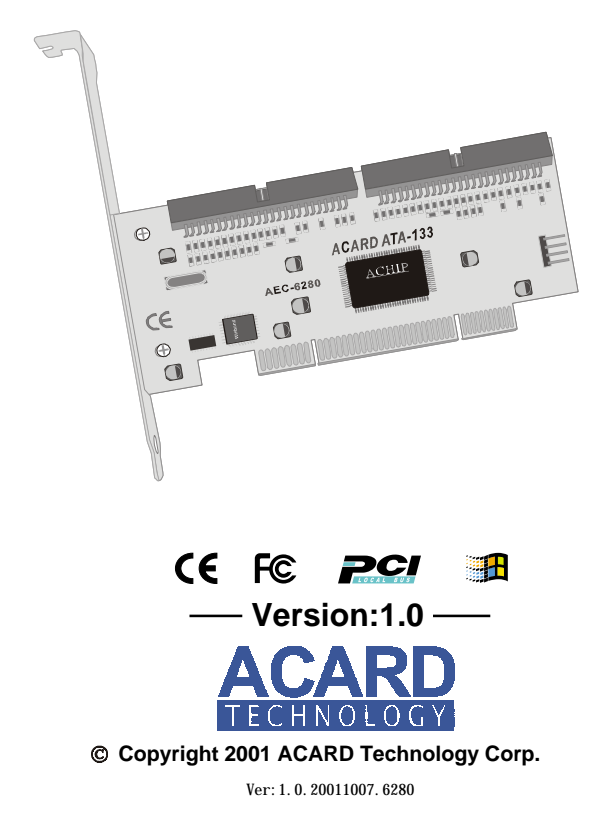

# **Copyright and Trademarks Information**

The information of product in this manual is subject to change without prior notice and does not represent a commitment on part of the vendor, who assumes no liability or responsibility for any errors that may appear in this manual.

ACARD and SCSIDE are the trademarks of ACARD Technology Corp. Windows is a trademark of the Microsoft. All brand names and trademarks are properties of their respective owners.

This manual contains materials protected under International Copyright Laws. All rights reserved. No part of this manual may be reproduced, transmitted or transcribed without the expressed written permission of the manufacturer and authors of this manual.

# **Table of Contents**

| Chapter 1 Introduction                        | 5  |
|-----------------------------------------------|----|
| 1.1 Introduction                              | 5  |
| 1.2 Feature                                   | 5  |
| 1.3 Packing List                              | 5  |
| 1.4 Specification                             | 6  |
| Chapter 2 Hardware Installation               | 7  |
| 2.1 ACARD AEC-6280 Board Layout:              | 7  |
| 2.2 Installing the AEC-6280 IDE Adapter       | 8  |
| 2.3 ACARD AEC-6280 cable & power installation | 9  |
| 2.4 Compatibility list                        | 10 |
| Chapter 3 BIOS Setup                          | 11 |
| 3.1 Functions description                     | 11 |
| 3.1.1 IDE Deivces                             | 13 |
| 3.1.2 Adapter Setup                           | 13 |
| 3.1.3 Utility                                 | 14 |
| 3.1.4 Load Defaults                           | 15 |
| 3.1.5 Exit Setup                              | 15 |
| Chapter 4 System Installation                 | 16 |
| 4.1 DOS Environment                           | 16 |
| 4.1.2 Windows 95/98/ME Environment            | 17 |
| 4.1.3 Windows NT Environment                  | 20 |
| 4.1.4 Windows 2000 Environment                | 24 |
| 4.1.5 Windows XP (Beta Version) Environment   |    |
| Chapter 5 Troubleshooting                     | 35 |
| Appendix 1 Application Utility                | 36 |
| Appendix 2 Technical Support Form             | 37 |

## **Chapter 1 Introduction**

## **1.1 Introduction**

ACARD AEC-6280 is a high performance PCI P&P bus master Ultra ATA-133 adapter and on board Flash BIOS that supports to boot from ATA device or Ultra ATA 100/66/33 and even ATA-133 hard drives.

ACARD AEC-6280 supports full featured PCI 32-bit bus master transfer capability including PCI enhanced data transfer commands (133MB/s) and Built-in Scatter/Gather function improves performance for multi-tasking OS.

#### 1.2 Feature

- A standalone PCI-to-IDE controller
- Supports Ultra ATA 133/100/66/33 hard drive
- Supports ATAPI devices
- Data transfer rate up to 133MB/sec
- Cost effective and high performance

## 1.3 Packing List

When you open the ACARD AEC-6280 cabinet, check the following packing list.

- One ACARD AEC-6280
- One ATA-133 Cables
- One Y-splitter Cable for Power
- One User's Manual

#### 1.4 Specification

| Power requirement | - | voltage : 3.3V+/- 2% |
|-------------------|---|----------------------|
|                   |   | 5V+/- 2%             |
|                   |   | current : 0.5A Max.  |

- Environment Temperature Operating 0 °C to 70 °C Storage -20 °C to 85 °C
- Humidity 15% to 90%

|            |   | Models: | AEC-6280 |
|------------|---|---------|----------|
| Dimentions | - | Width:  | 14 cm    |
|            |   | Height: | 4.7 cm   |

Connectors - Dual 40 pins IDE internal connectors

## Chapter 2 Hardware Installation

## 2.1 ACARD AEC-6280 Board Layout:

IDE1: The Primary IDE port

IDE2: The Secondary IDE port

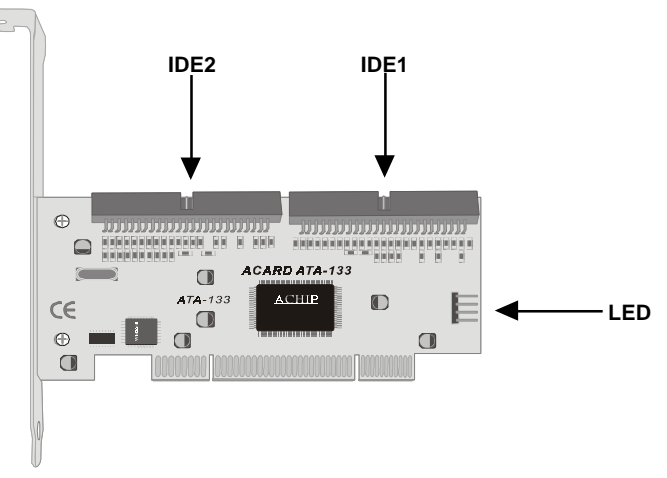

#### ATA-133 Cable Layout:

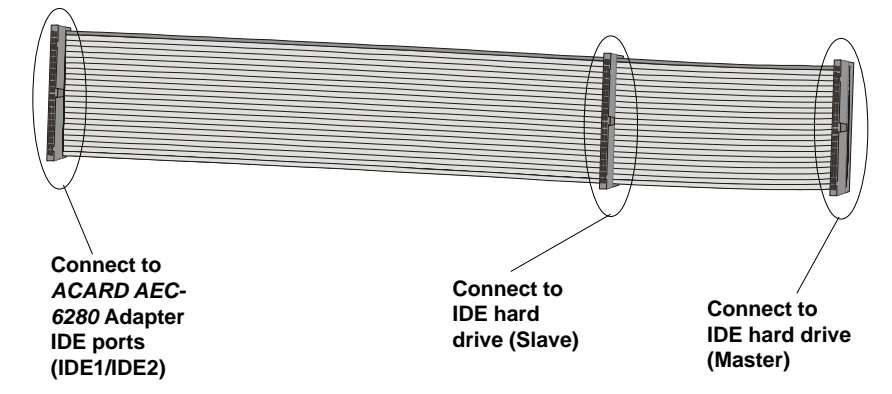

## 2.2 Installing the AEC-6280 IDE Adapter

- Step 1. Turn off the computer.
- Step 2. Plug out the power core and all the connection of external devices from your system.
- Step 3. Referring your original case user's manual to see how to open your case.
- Step 4. Select one unused PCI expansion slot of your computer. Unscrew the slot cover and remove it.

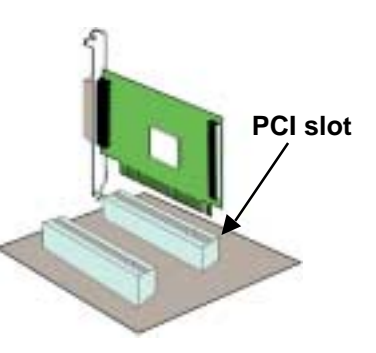

- Step 5. Remove the IDE host adapter from the anti-static bag and hold its metal bracket part.
- Step 6. Plug the AEC-6280 IDE adapter card into the unused PCI slot with care on the bottom of edge. Then fit the adapter bracket on case frame just like a slot cover.
- When two hard drives connected with ACARD AEC-6280 at the same IDE port (i.e.on same cable), the hard drives Jumper setting must be set as a respectively positioning "Master" and a "Slave" on the hard drives. The two hard drives could not be set on both "Master" nor both "Slave" on the same cable.
   For the hard drive or ATAPI device Jumper setting (Master / Slave), refer to hard drive or ATAPI device User Manual.
   In order to achieve best performance, use same hard drive model, ex. Ultra ATA 66, Ultra ATA 100 or Ultra ATA 133 hard drive.

## 2.3 ACARD AEC-6280 cable & power installation

The cable connection methods:

- Step 1. Find out pin 1 of IDE connector on IDE device.
- Step 2. Find out a color line of the internal IDE ribbon cable which indicates pin 1 of the connector.
- Step 3. Connect the internal IDE cable to the IDE device by aligns with pin-1 to pin-1.
- Step 4. Connect 4-pin power cable to the IDE device.

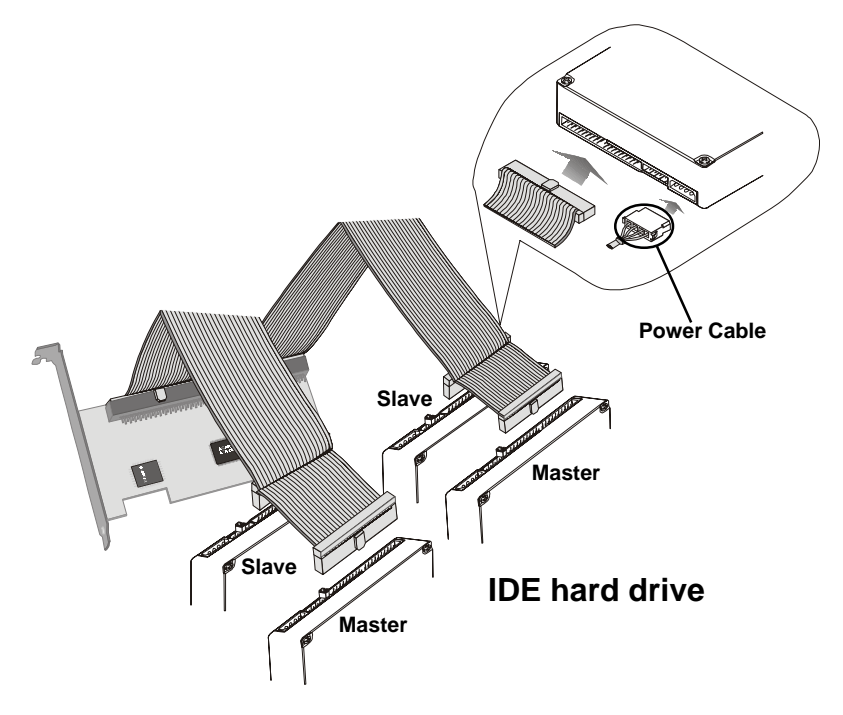

## 2.4 Compatibility list

#### **IDE Hard Drive**

Quantum FireBall LM series, LC series, LB series, LD series FireBall KX series. KA series FireBall CX series, CR series, EX series FireBall EL series, AS 20G,60G Seagate Medalist IDE series Barracuda ATA II/III/IV series ST320430A, ST313620A, ST3240AT, ST38422A, ST36531A IBM DTLA series, DPTA series, DTTA series, DJNA series GXP60/75 series Maxtor 54098U8, 52049U4, 91366U4, 94098U8, 91020U3, 98196H8 DiamondMax60 Plus series Fujitsu MPF-3204AT, MPD series, MPG series Western Digital Expert 13BA, Caviar AC14300, WD300BB WD600AB, WD800BB

#### Removable disk

- IOMEGA ZIP100, ZIP250
- Imation LS120

## Chapter 3 BIOS Setup

Plug the ACARD AEC-6280 IDE card in the PCI slot, while the PC remains power on. When you see the following messages, press <F1> or <F10> to BIOS setup.

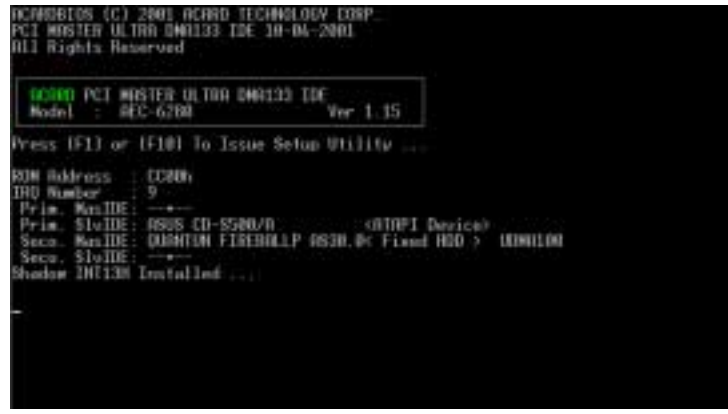

## 3.1 Functions description

Press <F1> or <F10>, the BIOS setup screen will be appeared :

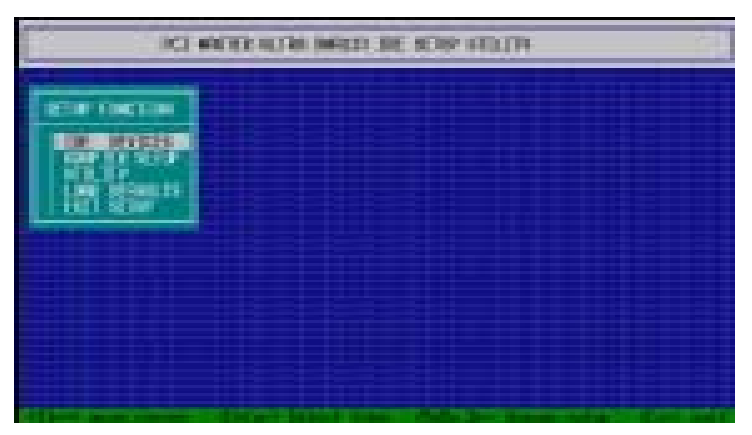

#### ATAPI CD-ROM

| AFREEY     | 50X, 52X           |
|------------|--------------------|
| ASUS       | 40X, 50X, 52X      |
| AOPEN/Acer | 48X, 52X           |
| BTC        | 48X, 50X, 52X, 56X |
| Philips    | 48X                |
| Pioneer    | 32X                |
| SONY       | 48X                |
| TEAC       | 532E, 540E         |
|            |                    |

#### ATAPI CD-R/RW

| AFREEY  | 50X, 52X                                 |
|---------|------------------------------------------|
| ASUS    | 40X, 50X, 52X                            |
| HP      | 9100, 9300, 9500                         |
| LITE-ON | LTR-24102B                               |
| Philips | 4X, 8X                                   |
| PLEXTOR | 8432, 1210TA, 1610TA, 2410TA             |
| RICOH   | 7060A, 7120A, 7163A, 7200A, 9060A, 9120A |
| SONY    | 120E, 140E, 145E, 160E, 168E             |
| TEAC    | W54E, W512E, W516E                       |
| YAMAHA  | 8824E, 2100E, 2200E                      |

#### ATAPI DVD-ROM

| AFREEY     | 8X, 10X            |
|------------|--------------------|
| ASUS       | 8X, 10X, 16X       |
| AOPEN/Acer | 16X                |
| RICOH      | 9060A, 9120A       |
| Pioneer    | 113, 114, 115, 16X |
| SONY       | 8X                 |

For the lastest compatibility list, please refer to http://www.acard.com

#### 3.1.1 IDE Deivces

To get the IDE device information which connect with AEC-6280.

|           | PCI NASTER ULTRA DMA133 IDE SETUP UTILITY                                                                                                    |  |
|-----------|----------------------------------------------------------------------------------------------------|--|
| SETUP FUN |                                                                                                    |  |
| IIE D     | IDE DEVICES                                                                                                    |  |
|           | MODEL NUMBER TYPE Prim. NumSTDE: Prim. SlvIDE: ASUS CD-SSOB/R <atapi device=""> Seco. NumSTDE: QUENTIAN FIREBALLP RSOB.B&lt; Fixed HDD &gt; Seco. SlvIDE:</atapi> |  |
|           |                                                                                                    |  |

#### 3.1.2 Adapter Setup

|                              | ADAPTER SETUP                                                                                                    | 2000000000 |
|------------------------------|----------------------------------------------------------------------------------------------------|------------|
| SETU<br>ID<br>AD<br>UT<br>LO | Host Adapter BIOSEnable<br>PCI Master-DMA Burst ModeEnable<br>IDE HDD Block ModeEnable<br>Support Removable Disk As Fixed DiskEnable<br>ATAPI CD-ROM BootableDisable                                                                                                    |            |
|                              | Primary Master IDE.       Enable         Transfer Mode.       AUTO         Primary Slave IDE.       Enable         Transfer Mode.       AUTO         Secondary Master IDE.       Enable         Transfer Mode.       AUTO         Secondary Master IDE.       Enable         Transfer Mode.       AUTO         Secondary Slave IDE.       Enable         Transfer Mode.       AUTO         Secondary Slave IDE.       Enable         Transfer Mode.       AUTO |            |
|                              | BusH[01] DeviceH[0B] ROMH[CC00] IRQH[ 9]d<br>IOH[ D800, D400, D000, B800, B400]                                                                                                    |            |
| <11++>                       | move cursor . <enter> Select item . <pgup.dn> change setup . <es< th=""><th>c&gt; exit</th></es<></pgup.dn></enter>                                                                                                    | c> exit    |

■ Host Adapter BIOS : For setting AEC-6280 adapter's BIOS.

PCI Master-DMA Burst Mode : For setting AEC-6280 adapter's DMA-Brust mode.

■ **IDE HDD Block Mode** : For setting IDE HDD block mode, use the default value to achieve best performance.

Support Removable Disk As Fixed Disk : For setting removabledisk as fixed disk.

ATAPI CD-ROM Bootable : For setting ATAPI CD-ROM to boot.

Primary Master IDE & Transfer Mode : For setting primary Master ATAPI deivce, use default setting to achieve best performance.

Primary Slave IDE & Transfer Mode : For setting primary Slave ATAPI deivce, use default setting to achieve best performance.

■ Secondary Master IDE & Transfer Mode : For setting secondary Master ATAPI deivce, use default setting to achieve best performance.

■ Secondary Slave IDE & Transfer Mode : For setting secondary Slave ATAPI deivce, use default setting to achieve best performance.

#### 3.1.3 Utility

■ **QuickErase** : Quick erase the hard drive content. Please beware, that data and partition will be completed erased.

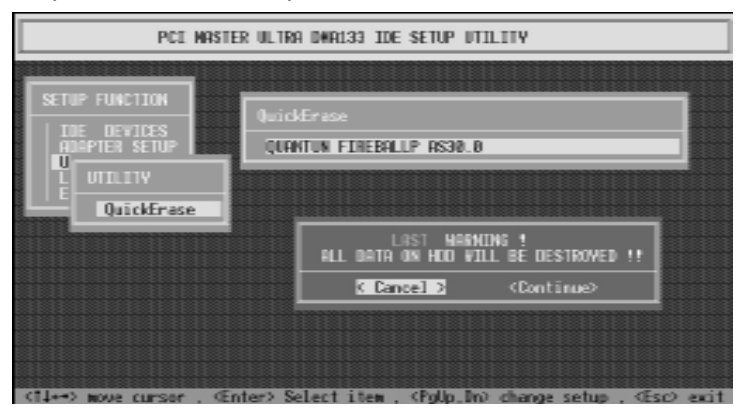

#### 3.1.4 Load Defaults

To restore the AEC-6280 BIOS defaults parameters setting.

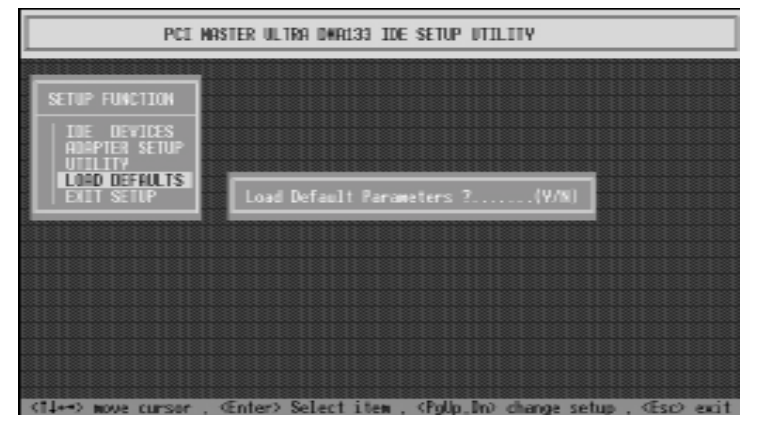

#### 3.1.5 Exit Setup

Press <Esc> to quit the RAID setup utility screen. Then choose the "Update Data" or "No Update" to Exit.

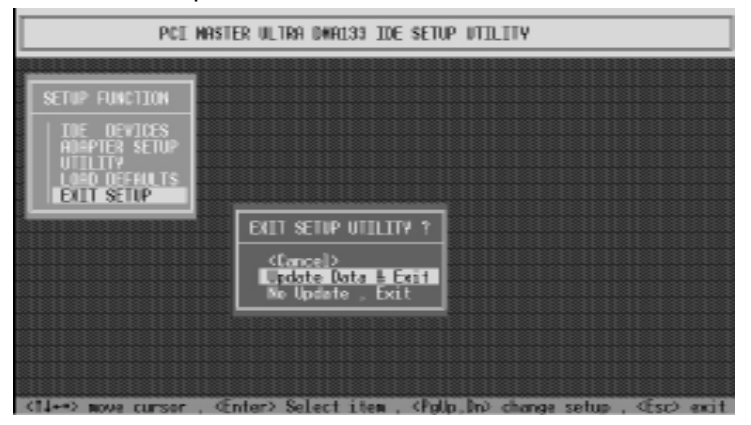

# Chapter 4 System Installation

## 4.1 DOS Environment

#### For Boot Device

1. Complete ACARD AEC-6280 hardware installation.

2. Boot-up the computer, press <Del> to enter the motherboard's BIOS setup. Then change "**Boot Sequence**" to A:.

3. Restart the computer by a DOS bootable floppy and run DOS FDISK. Then create a Primary partition onto the hard drive.

4. After re-booting to a DOS bootable floppy, run the DOS FORMAT command.

#### Non Boot Device

1. Complete ACARD AEC-6280 hardware installation.

2. Boot-up the computer, press <Del> to enter the motherboard's BIOS setup. Then change "**Boot Sequence**" to C:.

3. Restart the computer, and run MS-DOS and DOS FDISK. Then create

a Primary partition onto the hard drive.

4. After re-booting, run the DOS FORMAT command.

# 4.1.2 Windows 95/98/ME Environment Non Boot Device

1. Complete ACARD AEC-6280 hardware installation.

2. The system will detect any new device and ask for directory to access the device driver. Click "**Next**" to go on.

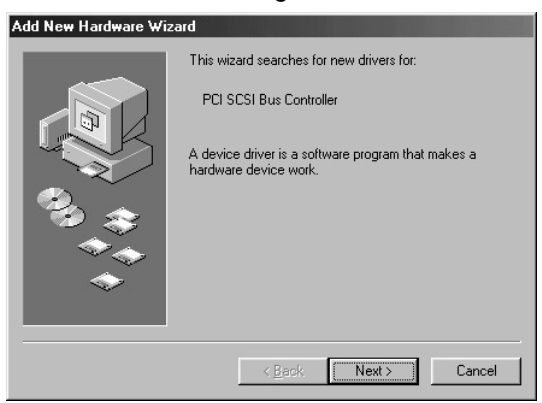

3. Select "Search for the best driver for your device (Recommend)". Then click on "Next".

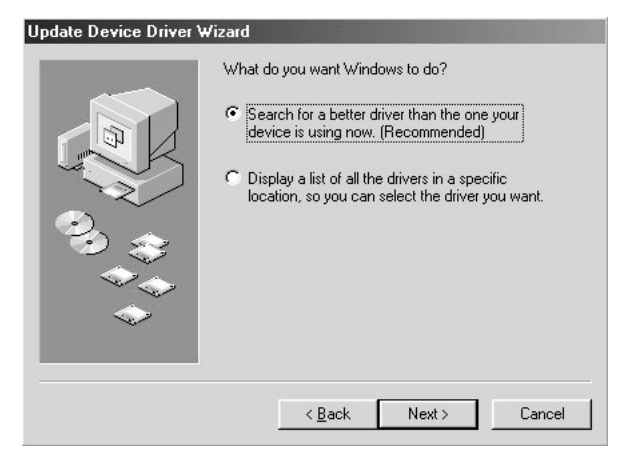

4. Windows will display the message when the system has found the driver for it and is going to install the driver.

5. Select "Specify a location". Please insert the directory of AEC6280.inf for it (such as a:\WIN9X).

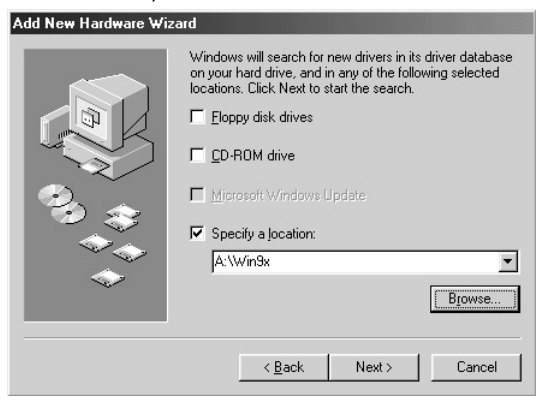

6. Follow the procedures, the system will complete the action automatically.

| Add New Hardware Wiz             | ard                                                                                                    |
|----------------------------------|----------------------------------------------------------------------------------------------------|
|                                  | Windows driver file search for the device:<br>ACARD AEC6280 UDMA133 IDE Controller<br>Windows is now ready to install the best driver for this<br>device. Click Back to select a different driver, or click Next<br>to continue. |
| 000 \$\$<br>\$<br>\$<br>\$<br>\$ | Contract<br>Location of driver:<br>A:\WIN3X\AEC6280.INF                                                                                                    |

7. Restart the computer.

#### ACARD AEC-6280

#### Verify ACARD AEC-6280

After boot-up the system, follow the direction below on the Device Manager find out whether the *ACARD AEC-6280* has installed OK.

#### Step 1. Enter "My Computer" and double click on "Control Panel".

Step 2. Double click on "System" and enter "Device Manager".

Step 3. Click the "**Hard disk controllers**" to check whether *ACARD AEC-6280* adapter has installed properly.

| System Properties                                                                                                    |
|----------------------------------------------------------------------------------------------------|
| General Device Manager Hardware Profiles Performance                                                                                                    |
| View devices by type     C View devices by connection                                                                                                    |
| Computer Computer Co |
| Properties Refresh Remove Print                                                                                                    |
| OK Cancel                                                                                                    |

#### For Boot Device

For bootable drive from ACARD AEC-6280, complete Windows 95/98/ME operation system installation onto ACARD AEC-6280 drive first. Restarting the computer, install the ACARD AEC-6280 driver when system access.

#### 4.1.3 Windows NT Environment

Driver installation is required when it is the first time to setup Windows NT into the System

#### For Boot Device

AEC6280.SYS is designed for Microsoft Windows NT miniport drivers. It allows driver connects to IDE devices (which support by Microsoft)

- 1. Insert Windows NT boot disk and boot from floppy disk.
  - (If boot from CD-ROM or install from hard disk, please press "F6" for the first booting screen)
- 2. Follow the Windows NT setup procedures.
- 3. Press "S" to specify additional SCSI adapter.
- 4. Move the highlight bar to "the other" and press "Enter".

5. Before the installation, copy the AEC-6280's driver into a floppy diskette first. Then insert the *ACARD AEC-6280* driver disk into the floppy.

6. The ACARD Miniport driver should be highlighted at this stage. Press "Enter" to proceed.

7. NT should now recognize the ACARD Miniport driver and the IDE hardware. Please follow the Microsoft Windows NT installation.

#### Install Driver for Windows NT

After Windows NT has been installed, you may wish to plug the ACARD AEC-6280 device on the Windows NT system. Follow the procedures below, Windows NT would install the newest ACARD AEC-6280 driver to the system.

- 1. Double click on "My Computer", enter "Controller Panel" .
- 2. Double click on "SCSI Adapter".

| 🔯 Control P                                         | anel                       |                     |           |          | _ 🗆                  | × |
|-----------------------------------------------------|----------------------------|---------------------|-----------|----------|----------------------|---|
| <u>F</u> ile <u>E</u> dit ⊻i                        | ew <u>H</u> elp            |                     |           |          |                      |   |
| Accessibility                                       | Add/Remove                 | Console             | Date/Time | Devices  | Display              |   |
| Options<br>Fonts                                    | Programs<br>()<br>Internet | Keyboard            | Modems    | Mouse    | Multimedia           |   |
| P<br>Network                                        | <b>DDBC</b>                | PC Card<br>(PCMCIA) | Ports     | Printers | Regional<br>Settings |   |
| SCSI Adapters                                       | Server                     | Services            | Sounds    | System   | Tape Devices         |   |
| Telephony                                           | <b>نېژا</b><br>UPS         |                     |           |          |                      |   |
| Add/Remove SCSI adapters and view their properties. |                            |                     |           |          | //.                  |   |

3. Choose "Drivers" and click on "Add".

| SCSI Adapters                                              | ? × |
|------------------------------------------------------------|-----|
| Devices Drivers                                            |     |
| SCSI adapters and connected devices are listed below.      |     |
| 🕑 🏀 IDE CD-ROM (ATAPI 1.2)/Dual-channel PCI IDE Controller |     |
|                                                            |     |
|                                                            |     |
|                                                            |     |
| Properties                                                 |     |
| OK Cano                                                    | el  |

4. Click on "Hard Disk" to select the right driver for the IDE adapter.

| Install Dr                                                 | iver                                                               |                                                     |                                                 | ×                |
|------------------------------------------------------------|--------------------------------------------------------------------|-----------------------------------------------------|-------------------------------------------------|------------------|
| ¢                                                          | Click the driver yo<br>If you have an ins<br>Disk.                 | ou want to install, and<br>stallation disk for a dr | d then click OK.<br>iver that is not in the lis | t, click Have    |
| Manufac                                                    | turers:                                                            | SCSI Adapter                                        |                                                 |                  |
| (Addition<br>(Standa<br>Adapteo<br>Advanc<br>AMI<br>BusLog | nal models)<br>rd mass storage co<br>c<br>ed Micro Devices (<br>ic |                                                     | (ATAPI 1.2)/Dual-cha                            | nnel PCI IDE Cor |
|                                                            |                                                                    |                                                     |                                                 | Have Disk        |
|                                                            |                                                                    |                                                     | OK                                              | Cancel           |

5. Insert the directory of driver for Windows NT, for example "A:\Winnt"

| Install Fro | om Disk                                                                                 | ×            |
|-------------|-----------------------------------------------------------------------------------------|--------------|
| _           | Insert the manufacturer's installation disk into the drive selected, and then click OK. | OK<br>Cancel |
|             | Copy manufacturer's files from:                                                         | Browse       |

6. Then follow the direction to complete the installation.

| Install D | iver X                                                                                                    |
|-----------|----------------------------------------------------------------------------------------------------|
| ¢         | Click the driver you want to install, and then click OK.<br>If you have an installation disk for a driver that is not in the list, click Have<br>Disk. |
| SCSI Ad   | apter                                                                                                    |
| ACARD     | AEC6280 UDMA133 IDE Adapter                                                                                                    |
|           |                                                                                                    |
|           |                                                                                                    |
|           |                                                                                                    |
|           |                                                                                                    |
|           |                                                                                                    |
|           |                                                                                                    |
|           | OK Cancel                                                                                                    |

#### ACARD AEC-6280

#### Verify ACARD AEC-6280

After system booted, follow the directions below to check the "**Device Manager**" and see whether the *ACARD AEC-6280* has installed.

Step 1. Enter "My Computer" and double click on "Control Panel".

Step 2. Find "SCSI Adapters", double click it.

Step 3. In **"SCSI Adapters**", get the **"ACARD AEC6280 UDMA133 IDE Adapter** " to check whether the device has connected to AEC-6280.

| CSI Adapters ? 🗙                                                                             |
|----------------------------------------------------------------------------------------------|
| Devices Drivers                                                                              |
| SCSI adapters and connected devices are listed below.                                        |
| Generation (ATAPI 1.2)/Dual-channel PCI IDE Controller     ACARD AEC6280 UDMA133 IDE Adapter |
|                                                                                              |
|                                                                                              |
|                                                                                              |
| Properties                                                                                   |
|                                                                                              |
| OK Cancel                                                                                    |

#### 4.1.4 Windows 2000 Environment

Driver installation is required when it is the first time to setup Windows 2000 into the System

#### For Boot Device

AEC6280.SYS is designed for Microsoft Windows 2000 miniport drivers. It allows driver connected to IDE devices (which support by Microsoft)

- Insert Windows 2000 boot disk and boot from floppy disk.
   (If boot from CD-ROM or install from hard disk, please press "F6" for the first booting screen)
- 2. Follow the Windows 2000 setup procedures.
- 3. Press "S" to specify additional SCSI adapter.
- 4. Move the highlight bar to "the other" and press "Enter".

5. Before the installation, copy the AEC-6280's driver into a floppy diskette first. Then insert the *ACARD AEC-6280* driver disk into the floppy.

6. The ACARD Miniport driver should be highlighted at this stage. Press "Enter" to proceed.

7. Windows 2000 should now recognize the ACARD Miniport driver and the IDE hardware. Please follow the Microsoft Windows 2000 installation.

#### Install Driver for Windows 2000

After Windows 2000 has been installed, you may wish to plug the ACARD AEC-6280 device on the Windows 2000 system. Before plug in AEC-6280, follow the procedures to install driver manually.

#### ACARD AEC-6280

1. Complete *ACARD AEC-6280* hardware installation. The system will find "New Hardware".

2. The system will detect a new device and ask for directory to access

the driver. Select "Search for a suitable driver for my device (Recommended)". Then click "Next".

| Found New Hardware Wizard                                                                                                    |                                                                              |
|----------------------------------------------------------------------------------------------------|------------------------------------------------------------------------------|
| Install Hardware Device Drivers<br>A device driver is a software program that<br>an operating system.                                                           | enables a hardware device to work with                                       |
| This wizard will complete the installation for                                                                                                    | this device:                                                                 |
| A device driver is a software program that r<br>needs driver files for your new device. To li<br>installation click Next.<br>What do you want the wizard to do? | nakes a hardware device work. Windows<br>ocate driver files and complete the |
| Search for a suitable driver for my diagonality                                                                                                    | evice (recommended)                                                          |
| C Display a list of the known drivers for<br>driver                                                                                                    | r this device so that I can choose a specific                                |
|                                                                                                    | < <u>B</u> ack <u>N</u> ext > Cancel                                         |

3. Follow the wizard, Windows will ask for the driver files' location. Select **"Specify a location**".

| Found New Hardware Wizard                                                                                                    |                                                                                                    |
|----------------------------------------------------------------------------------------------------|----------------------------------------------------------------------------------------------------|
| Locate Driver Files<br>Where do you want Windows to search for                                                                                                    | driver files?                                                                                                    |
| Search for driver files for the following hardw                                                                                                    | vare device:                                                                                                    |
| The wizard searches for suitable drivers in it<br>any of the following optional search location<br>To start the search, click Next. If you are se<br>insert the floppy disk or CD before clicking h | s driver database on your computer and in<br>is that you specify.<br>arching on a floppy disk or CD-ROM drive,<br>lext. |
| Optional search locations:<br>Floppy disk drives<br>CD-ROM drives                                                                                                    |                                                                                                    |
| ✓ Specify a location ✓ Microsoft Windows Update                                                                                                    |                                                                                                    |
|                                                                                                    | < <u>B</u> ack Next > Cancel                                                                                            |

4. Select "**Browse**" to find out the driver directory of AEC6280.inf for it (such as A:\Win2000).

| Found Nev | v Hardware Wizard                                                                       | ×            |
|-----------|-----------------------------------------------------------------------------------------|--------------|
| 9         | Insert the manufacturer's installation disk into the drive selected, and then click DK. | OK<br>Cancel |
|           | Copy manufacturer's files from:                                                         | Browse       |

5. The wizard will find a driver for IDE adapter. Click on "**Next**" to install the driver.

| Found New Hardware Wizard                                                                                   |
|----------------------------------------------------------------------------------------------------|
| Driver Files Search Results<br>The wizard has finished searching for driver files for your hardware device. |
| The wizard found a driver for the following device:                                                         |
| SCSI Controller                                                                                             |
| Windows found a driver for this device. To install the driver Windows found, click Next.                    |
| a:\win2000\aec6280.inf                                                                                      |
|                                                                                                    |
|                                                                                                    |
| < <u>B</u> ack <u>Next&gt;</u> Cancel                                                                       |

6. Click on "Yes" to continue the installation.

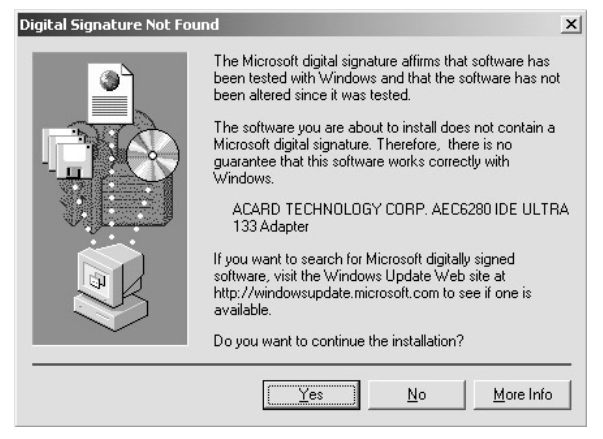

7. Follow the directions, the system will complete the setup automatically.

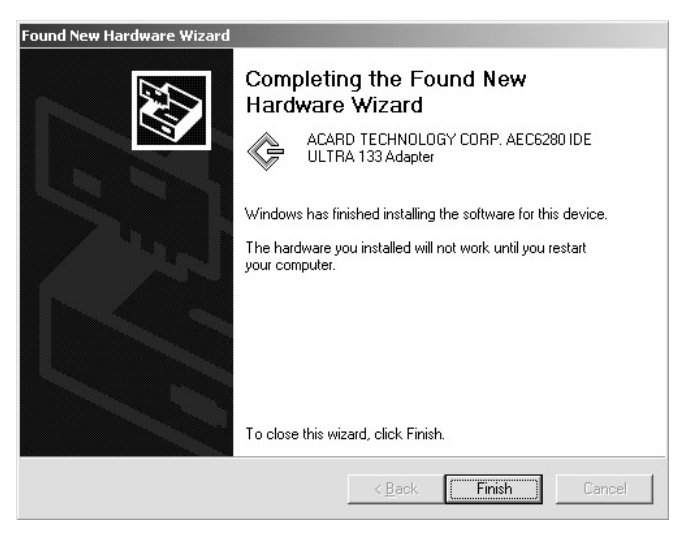

#### Verify ACARD AEC-6280

After system booted, follow the directions below to check the "**Device Manager**" and see whether the *ACARD AEC-6280* has installed.

Step 1. Enter "My Computer" and double click on "Control Panel".

Step 2. Find "System", double click it.

Step 3. In "System Properties", choose "Hardware" and click on "Device Manager".

Step 4. In **"SCSI and RAID controllers**" to double click on **"ACARD TECHOLOGY CORP. AEC6280 IDE Ultra ATA133 Adapter**" to check whether the device has connected to AEC-6280.

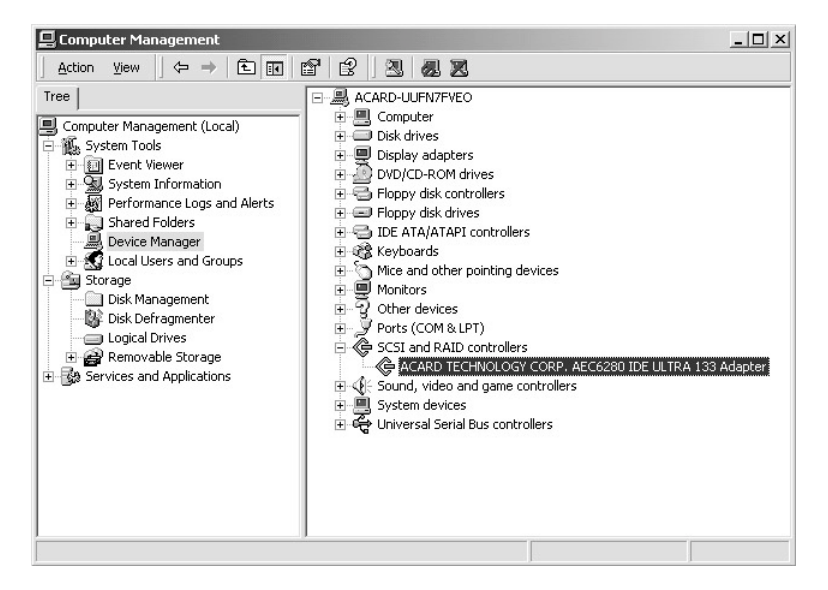

#### 4.1.5 Windows XP (Beta Version) Environment

Driver installation is required when it is the first time to setup Windows XP (Beta Version) into the System

#### For Boot Device

AEC6280.SYS is designed for Microsoft Windows XP (Beta Version) miniport drivers. It allows driver connected to IDE devices (which support by Microsoft)

- Insert Windows XP (Beta Version) boot disk and boot from floppy disk. (If boot from CD-ROM or install from hard disk, please press "F6" for the first booting screen)
- 2. Follow the Windows XP (Beta Version) setup procedures.
- 3. Press "S" to specify additional SCSI adapter.
- 4. Move the highlight bar to "the other" and press "Enter".

5. Before the installation, copy the AEC-6280's driver into a floppy diskette first. Then insert the *ACARD AEC-6280* driver disk into the floppy.

6. The ACARD Miniport driver should be highlighted at this stage. Press "Enter" to proceed.

7. Windows XP (Beta Version) should now recognize the ACARD Miniport driver and the IDE hardware. Please follow the Microsoft Windows XP (Beta Version) installation.

#### Install Driver for Windows XP (Beta Version)

After Windows XP (Beta Version) has been installed, you may wish to plug the *ACARD AEC-6280* device on the Windows XP system (Beta Version). Before plug in *AEC-6280*, follow the procedures to install driver manually.

1. Complete *ACARD AEC-6280* hardware installation. The system will find "**New Hardware**".

 The system will detect a new device and ask for directory to access the driver. Select "Install from a list or specific location (Advanced)". Then click "Next".

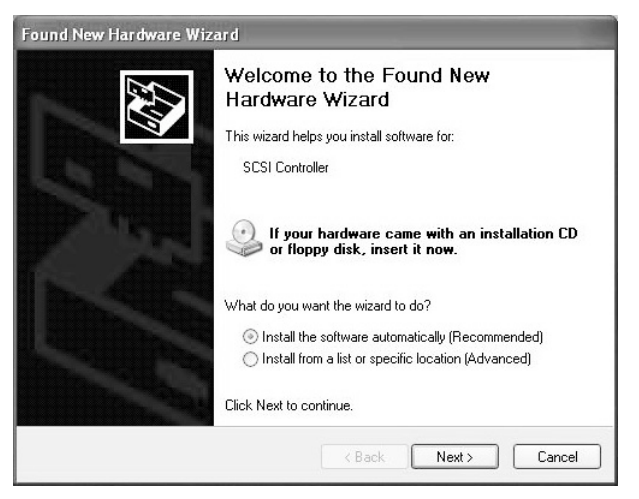

3. Follow the wizard, Windows will ask for the driver files' location. Select "Include this location in the search".

4. Then select "**Browse**" to find out the driver directory of AEC6280.inf for it (such as A:\Win2000).

| Found New Hardware Wizard                                                                                                    |  |  |
|----------------------------------------------------------------------------------------------------|--|--|
| Please choose your search and installation options.                                                                                                    |  |  |
| Search for the best driver in these locations.                                                                                                    |  |  |
| Use the check boxes below to limit or expand the default search, which includes local paths and removable media. The best driver found will be installed.      |  |  |
| ✓ Include this location in the search:                                                                                                    |  |  |
| F:\ Browse                                                                                                    |  |  |
| ◯ Don't search. I will choose the driver to install.                                                                                                    |  |  |
| Choose this option to select the device driver from a list. Windows does not guarantee that<br>the driver you choose will be the best match for your hardware. |  |  |
| < Back Next > Cancel                                                                                                    |  |  |

5. The wizard will find a driver for IDE adapter. Click on "**Next**" to install the driver.

| und New H        | ardware Wizard                                                                                                    |
|------------------|----------------------------------------------------------------------------------------------------|
| Please cho       | ise your search and installation options.                                                                                                    |
| ⊙ Searc          | n for the best driver in these locations.                                                                                                    |
| Use th<br>paths  | e check boxes below to limit or expand the default search, which includes local<br>and removable media. The best driver found will be installed. |
|                  | Search removable media (floppy, CD-ROM)                                                                                                    |
| $\checkmark$     | Include this location in the search:                                                                                                    |
|                  | A:\Win2000 Srowse                                                                                                    |
| 🔿 Don't          | search. I will choose the driver to install.                                                                                                    |
| Choos<br>the dri | • this option to select the device driver from a list. Windows does not guarantee<br>ver you choose will be the best match for your hardware.    |
|                  | (Back Next ) Cancel                                                                                                    |

6. Click on "Continue Anyway" to continue the installation.

| Hardwar  | e Installation                                                                                                    |
|----------|----------------------------------------------------------------------------------------------------|
| <u>.</u> | The software you are installing for this hardware:<br>ACARD AEC6280 UDMA133 IDE Adapter<br>has not passed Windows Logo testing to verify its compatibility<br>with Windows XP. (Tell me why this testing is important.)<br>Continuing your installation of this software may impair<br>or destabilize the correct operation of your system<br>either immediately or in the future. Microsoft strongly<br>recommends that you stop this installation now and<br>contact the hardware vendor for software that has<br>passed Windows Logo testing. |
|          | Continue Anyway                                                                                                    |

7. Follow the directions, the system will complete the setup automatically.

| Found New Hardware Wizard               |                                                                                                    |  |
|-----------------------------------------|----------------------------------------------------------------------------------------------------|--|
|                                         | Completing the Found New<br>Hardware Wizard<br>The wizard has finished installing the software for:<br>ACARD AEC6280 UDMA133 IDE Adapter<br>The hardware you installed will not work until you restart<br>your computer. |  |
| ALL ALL ALL ALL ALL ALL ALL ALL ALL ALL | Click Finish to close the wizard.                                                                                                    |  |
|                                         | K Back Finish Cancel                                                                                                    |  |

#### Verify ACARD AEC-6280

After the system booted, follow the directions below to check "**Device Manager**" and see whether the *ACARD AEC-6280* has installed.

Step 1. Press "Start" and select "My Computer"

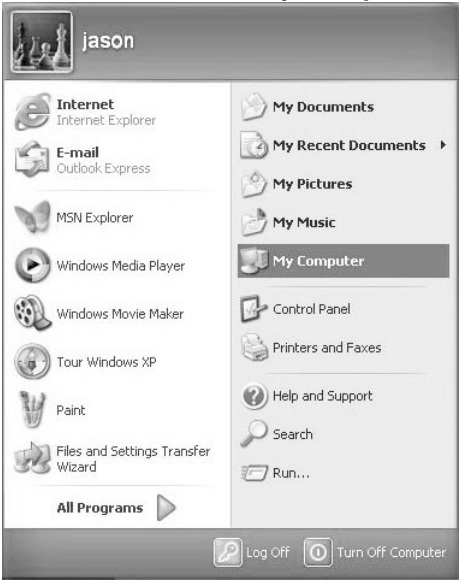

Step 2. Find "View system information", double click it.

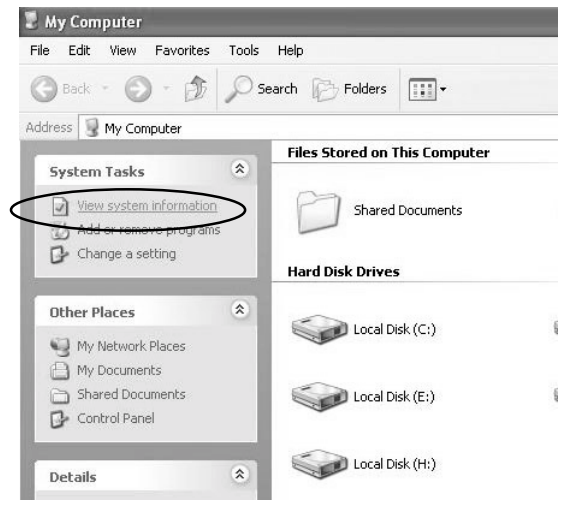

Step 3. In "System Properties", choose "Hardware" and click on "Device Manager".

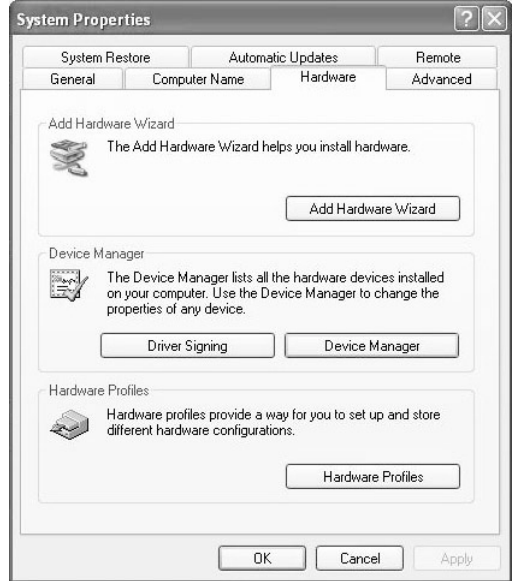

Step 4. In "SCSI and RAID controllers" to double click on "ACARD AEC-6880 PCI Ultra ATA133 RAID Controller" to check whether the device has success connected to ACARDAEC-6880.

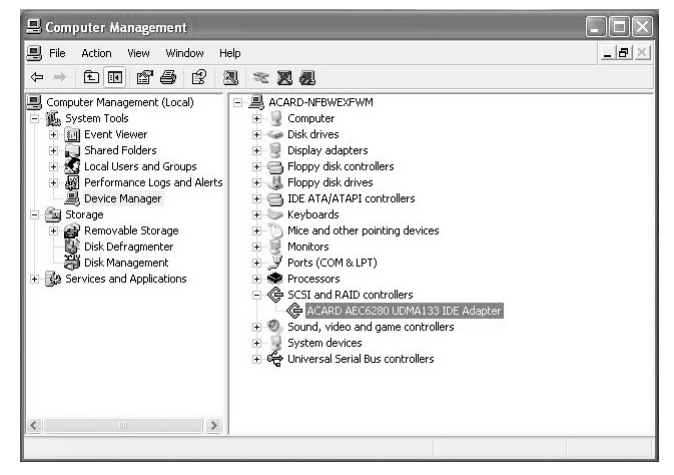

## Chapter 5 Troubleshooting

Installing the *ACARD AEC-6280* while it does not function properly, follow the troubleshooting guide below.

#### 1. Check power supply

Check the malfunction devices and the power status (ON / OFF) at all times.

#### 2. Verify IDE device

Before installing the *ACARD AEC-6280*, ensure your IDE device functions are set in proper mode.

#### 3. Check host adapter

Verify the adapter card is seated well in its slot on the motherboard.

#### 4. Check all connectors and cables

Ensure all internal IDE connector, device power connector, and cables are well connected. Beware that cables are easily damaged because of unproper fold. Make sure no connector pins are bent. Last, verify pin 1 on the interface cable is aligned with pin 1 on the drive and the host adapter.

# Appendix 1 Application Utility

#### ASPITool32 Manager

The **ASPITool32 Manager** program has many functions which are aiming to manage the hard drives working properly under the Windows OS while connect with ACARD SCSI adapter or IDE adapter. The **ASPITool32 Manager** program has proudly and solely developed by ACARD. You may get the installation executive program from the ACARD Driver CD.

#### **ASPITool32 Manager Functions**

1. FDsik: Create the hard drive partition.

2. Disk QErase: Quick erase the hard drive content. Please beware, that data and partition will be complete erased.

3. Disk Fromat: Format the partition.

4. Disk Diagnose: Detect the hard drive and check whether it works properly.

5. Diak information: Provide the information of BPB and partition.

6. Disk Verfiy: Verfiy the hard drive and check, if there is any bad sector.

7. On Now: Re-scran the SCSI bus and check, if there is any new device added.

8. About: Provide ASPITool32's information.

9. Hide: Zoom out the function windows to tray icon.

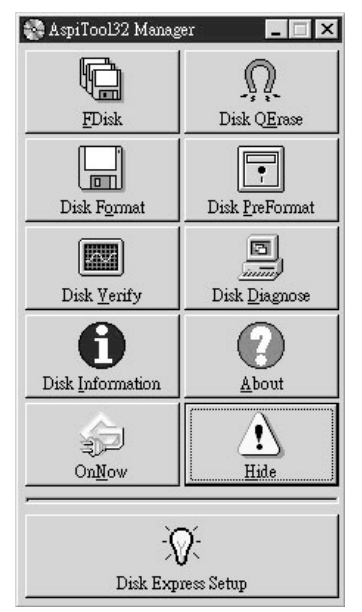

10. Disk Express Setup: Instruction of how to create and format the partition.

# Appendix 2 Technical Support Form

## Email: support@acard.com

## http://www.acard.com

| Model                | AEC-6280     | F/W Ver | sion |
|----------------------|--------------|---------|------|
| System Configuration |              |         |      |
| Main Board vendor    |              |         |      |
| BIOS version         |              |         |      |
| SCSI adapter         |              |         |      |
| Chipset              |              |         |      |
| Memory               |              |         |      |
| Dispay card          |              |         |      |
| Other I/O card       |              |         |      |
| OS version           |              |         |      |
| Hard Disk            |              |         |      |
| Configuration        |              |         |      |
| Hard Dis             | k Model/type |         |      |
| Capacity             |              |         |      |
| Firmware version     |              |         |      |
| Others               |              |         |      |
| Problem Description  |              |         |      |
|                      |              |         |      |
|                      |              |         |      |
|                      |              |         |      |
|                      |              |         |      |
|                      |              |         |      |
|                      |              |         |      |

MALAEC6280XE10-0